This document is intended to help you run a Google Analytics 4 (GA4) report to identify top performing pages on your existing website. The final step indicates how to export your results into a CSV file so you can easily view in a spreadsheet.

To begin, you will need to log into your GA4 property and navigate to the Reports section in the GA4 interface:

Step 1 - Under Life Cycle > Engagement please select the Pages and Screens report

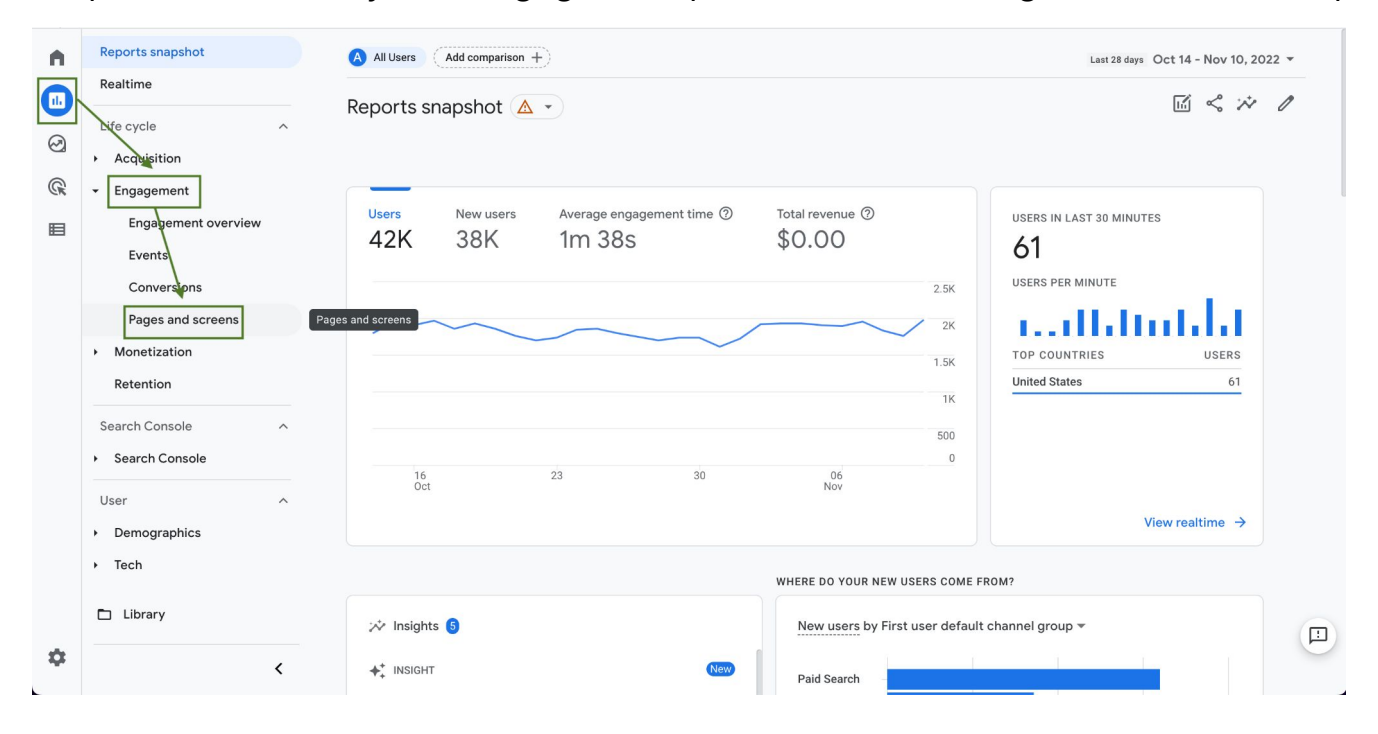

Step 2: - In the Table, change the default selection to 'Page Path and screen class':

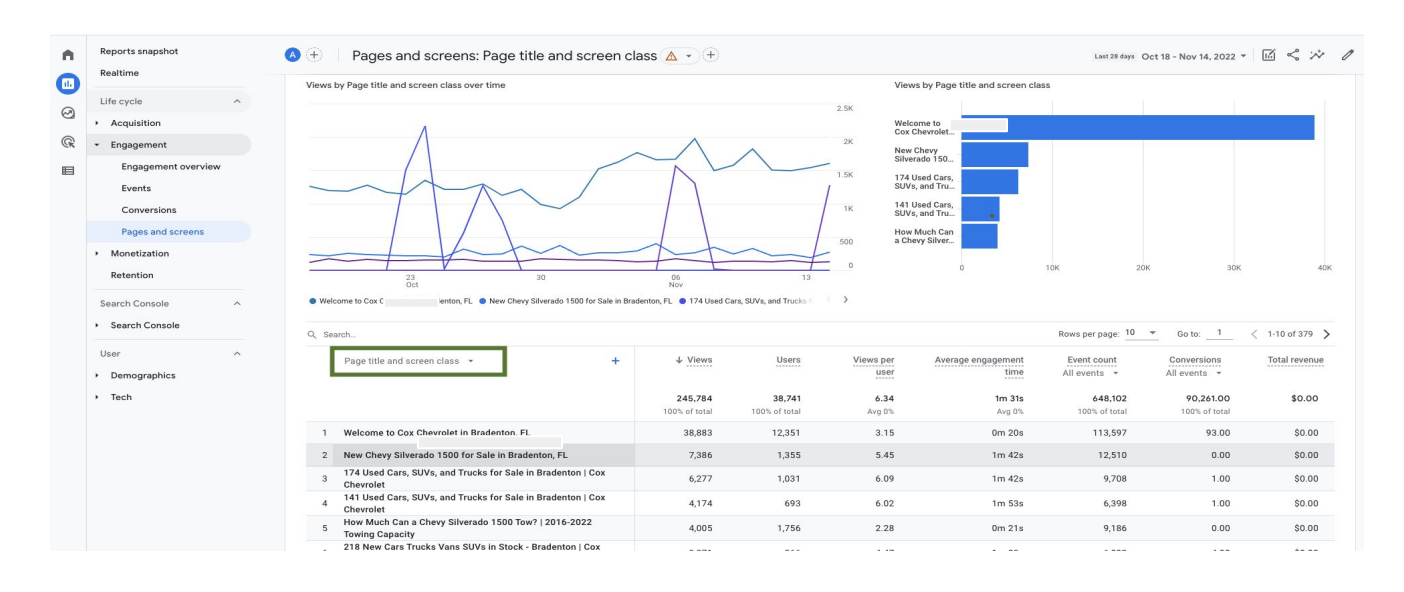

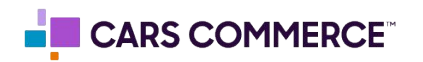

| A                    | Reports snapshot<br>Realtime                | $igodoldsymbol{eta}$ $igodoldsymbol{eta}$ Pages and screens: Page title and scre                                                                             | en class 🛕 🔹                | (+) Last 28 days            | Oct 14 - Nov 10, 2            | 022 - 🗹 端 🧷                     | 2 |
|----------------------|---------------------------------------------|----------------------------------------------------------------------------------------------------|-----------------------------|-----------------------------|-------------------------------|---------------------------------|---|
| 1)<br>()<br>()<br>() | Life cycle ^<br>Acquisition<br>• Engagement | 16         23         30           0ct         23         30           • Welcome to Con Character in Bradenton, FL         • New Chevy Silverado 1500 for Si | 06<br>Nov                   | 218 New Cars<br>Trucks Vans | 0 10K                         | 20K 30K 40K                     |   |
| ■                    | Engagement overview<br>Events               | Q Search                                                                                                    | Go to:                      | < 1-10 of 376 >             |                               |                                 |   |
|                      | Conversions Pages and screens               | Q Search                                                                                                    | Users                       | Views per<br>user           | Average<br>engagement<br>time | All events 👻                    |   |
|                      | Monetization     Retention                  | Page title and screen class Page path and screen class                                                                                                    | <b>38,858</b><br>% of total | <b>6.42</b><br>Avg 0%       | <b>1m 33s</b><br>Avg 0%       | <b>657,836</b><br>100% of total |   |
|                      | Search Console                              | Page title and screen name     Content group                                                                                                    | 12,285                      | 3.14                        | 0m 20s                        | 113,722                         |   |
|                      |                                             | 3                                                                                                    | 1,031                       | 6.09                        | 1m 42s                        | 9,708                           |   |
|                      | Demographics                                | 4                                                                                                    | 1,108                       | 5.53                        | 1m 43s                        | 9,681                           |   |
|                      | Tech                                        | 5                                                                                                    | 1,097                       | 4.59                        | 1m 07s                        | 7,958                           |   |
| Å                    | 🗅 Library                                   | 6 Tor Sale in Bradenton   Cox 4,210<br>Chevrolet                                                                                                    | 725                         | 5.81                        | 1m 36s                        | 6,617 <b>(</b>                  | I |
| -44                  | <                                           | How Much Can a Chevy suverado           7         1500 Tow?   2016-2022 Towing         3,983                                                                 | 1,742                       | 2.29                        | 0m 20s                        | 9,136                           |   |

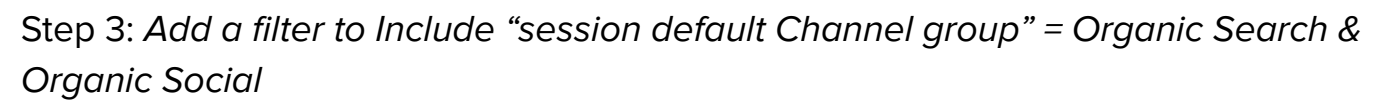

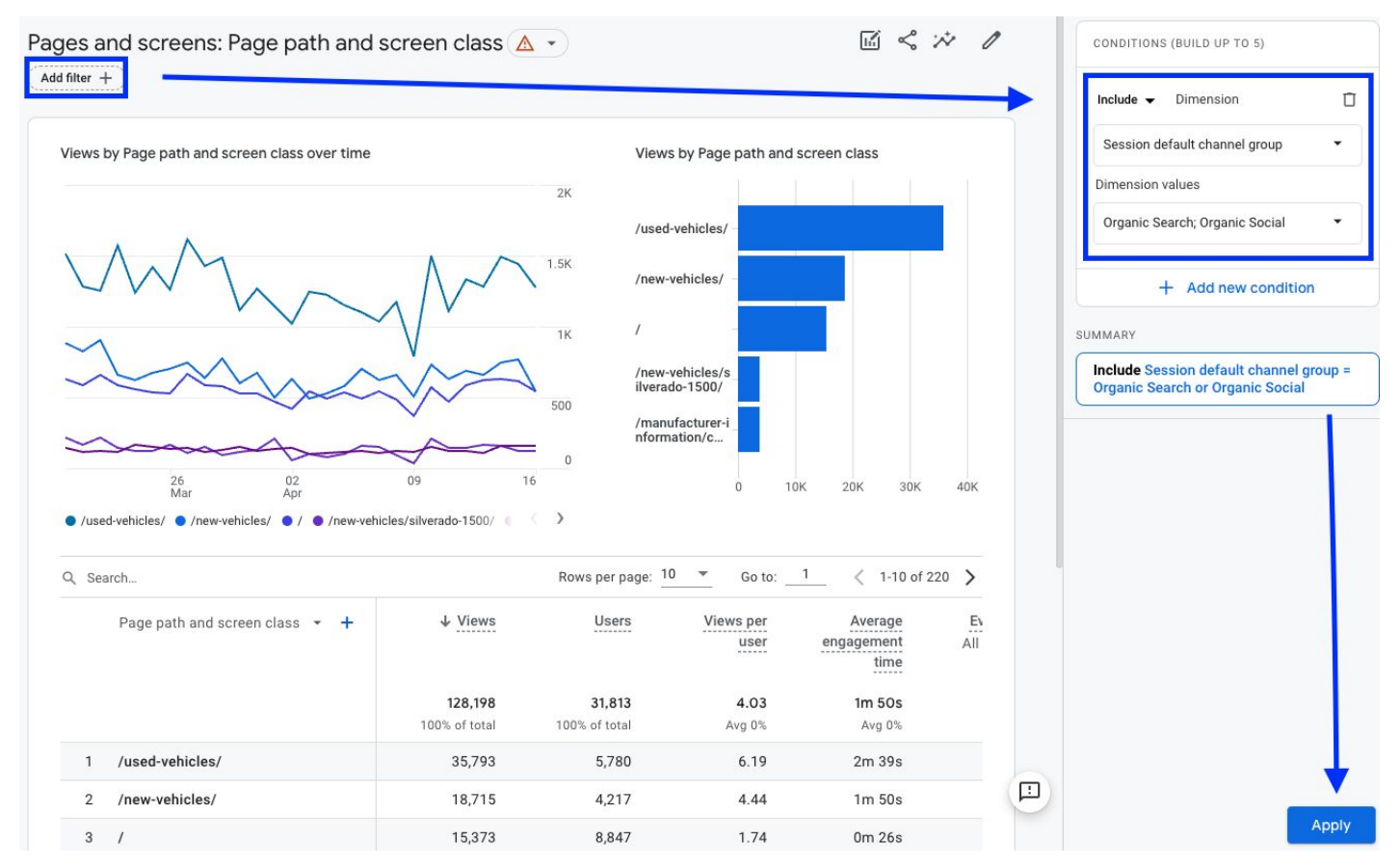

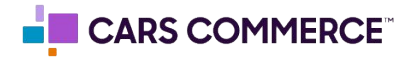

## Step 4: Update Date Range to = 'Last 12 Months' then click Apply:

| Reports snapshot<br>Realtime                   |                                                                               | bath a           | Today<br>Yesterday           | . (.     | LAST 12 MON<br>Nov 10, 20 | тнs<br>21 – N | ov 10, 2022    |                | ď <                     | ** | 4 |
|------------------------------------------------|-------------------------------------------------------------------------------|------------------|------------------------------|----------|---------------------------|---------------|----------------|----------------|-------------------------|----|---|
| Life cycle ^                                   | 16 23 30                                                                      | 0                | This week<br>Last week       | ><br>>   | S M<br>9 10               | T W           | T F<br>13 14   | S<br>15        | 60K                     |    |   |
| - Engagement                                   | <ul> <li>/used-vehicles/ • / • /new-vehicles/ • /new-vehicle</li> </ul>       | es/silverac      | Last 7 days                  |          | 16 17                     | 18 19         | 20 21          | 22             |                         |    |   |
| Engagement overview                            | Q Search                                                                      |                  | Last 28 days<br>Last 30 days |          | 23 24<br>30 31            | 25 26         | 27 28          | 29             | of 310 💙                |    |   |
| Conversions                                    | Page path and screen class 👻 🕂                                                | ¢-               | Last 90 days                 |          | NOV 2022                  | 1 2           | 3 4            | 5 ev           | nt count                |    |   |
| Pages and screens                              |                                                                               | Ļ                | Last 12 months               | ear      | 6 7                       | 8 9           | 10 11          | 12             |                         |    |   |
| Monetization     Retention                     |                                                                               | <b>2</b><br>100% | This year (Jan -             | - Today) | 13 4                      | 15 16         | 17 18<br>24 25 | 19<br>11<br>26 | 605,078<br>00% of total |    |   |
| Saarah Canaala                                 | 1 /used-vehicles/                                                             | _                | Compare                      |          | 27 28                     | 29 30         |                | _              | 91,655                  |    |   |
| Search Console                                 | 2 /                                                                           | _                |                              |          | DEC 2022                  |               | 2              | 3              | 113,882                 |    |   |
|                                                | 3 /new-vehicles/                                                              |                  |                              |          |                           |               | Cancer         | Apply          | 51,260                  |    |   |
| User ^                                         | 4 /new-vehicles/silverado-1500/                                               |                  | 4,223                        | 514      | 8.22                      |               | 3m 08s         |                | 6,552                   |    |   |
| <ul> <li>Demographics</li> <li>Tech</li> </ul> | /manufacturer-<br>5 information/chevrolet-silverado-<br>1500-towing-capacity/ |                  | 3,983                        | 1,742    | 2.29                      |               | 0m 20s         |                | 9,137                   |    |   |
|                                                | 6 /disaster-relief-chevy/                                                     |                  | 3,455                        | 1,349    | 2.56                      |               | 0m 08s         |                | 7,039                   |    |   |
| Library                                        | /new-vehicles/chevrolet-                                                      |                  | 2 405                        | 1 2 2 0  | 0.54                      |               | 0 16-          |                | 7150                    |    |   |

## Step 5: Export Report to CSV

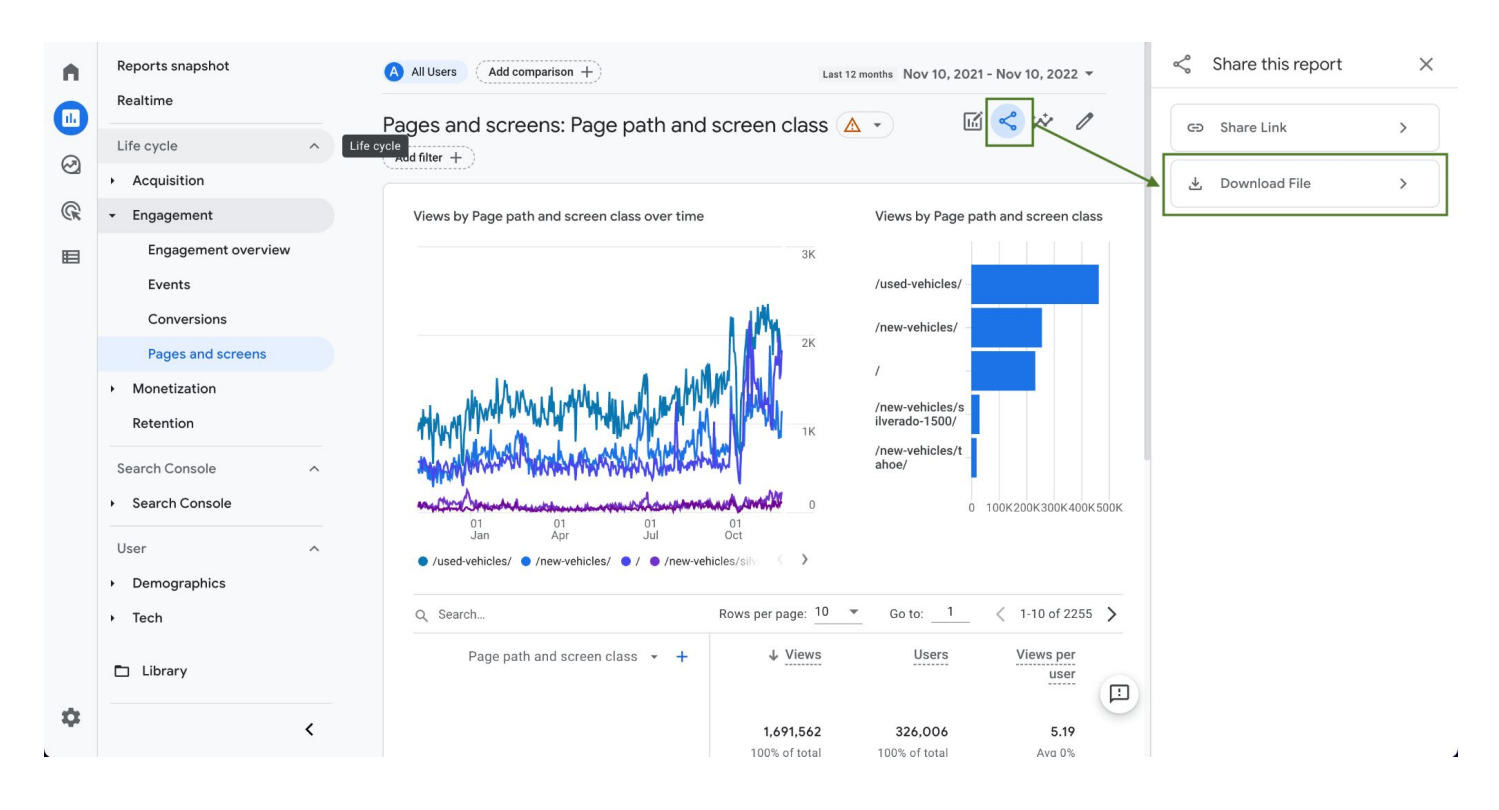

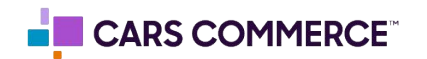

## **∑** Dealer Inspire

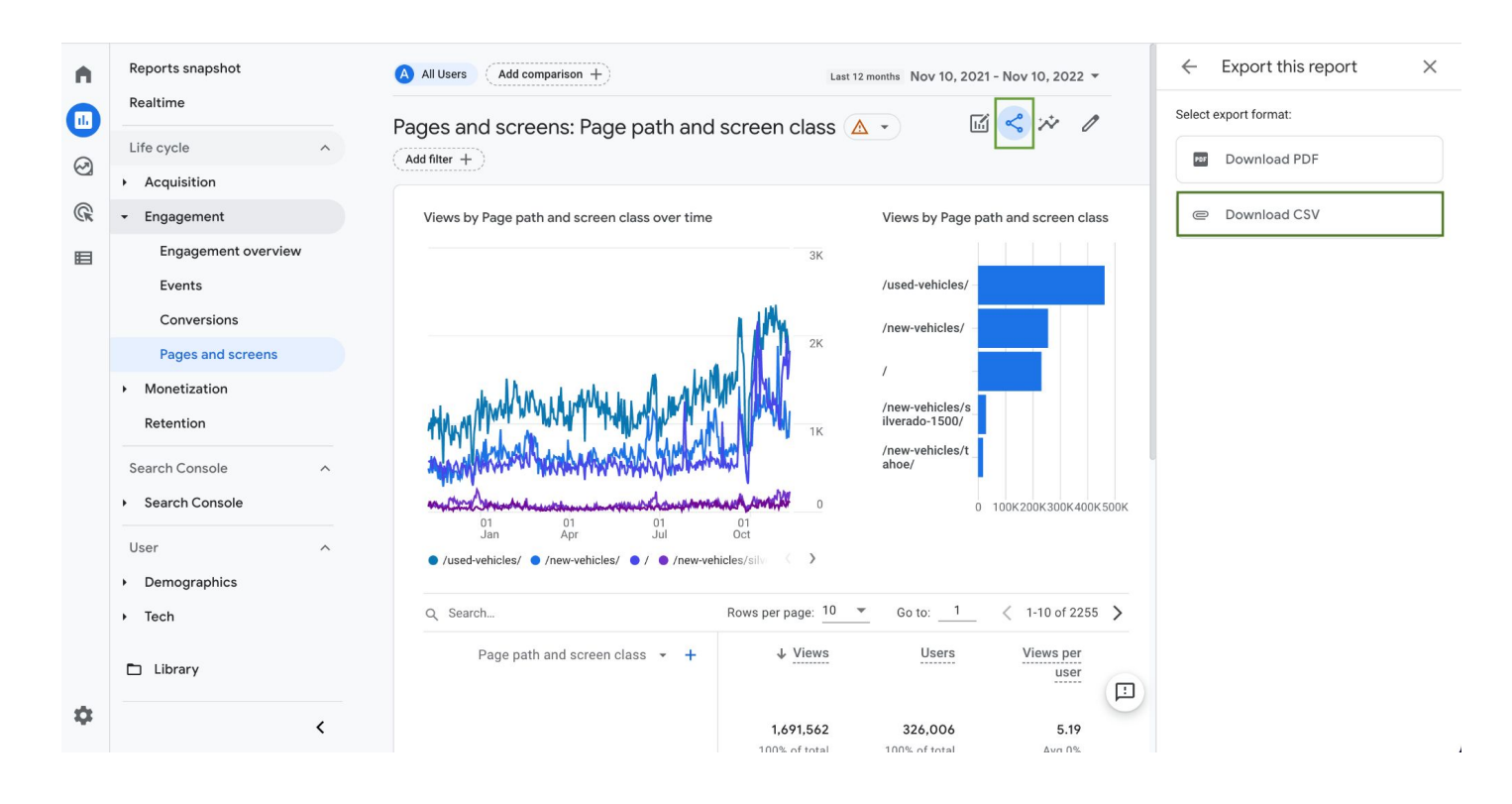

Step 6: Send CSV file to your DI Project Manager

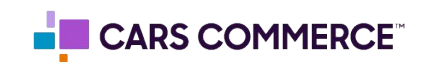